# ช่องทางการชำระค่าธรรมเนียมหอพักนิสิต ตึกพุดซ้อน พุดตาน จำปา และจำปี

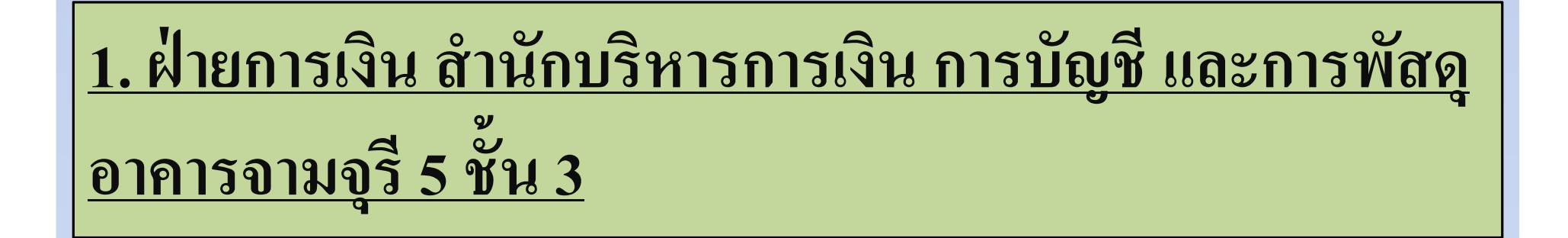

ให้นิสิตพิมพ์แบบฟอร์มการชำระเงินค่าธรรมเนียมหอพักจาก เว็บไซต์ <u>www.rcuchula.com</u> ไปชำระเงินค่าธรรมเนียมหอพักที่ฝ่าย การเงิน สำนักบริหารการเงิน การบัญชี และการพัสดุ <u>อาคารจามจุรี 5 ชั้น</u> <u>3 ระหว่างเวลา 08.30 – 12.00 น. และเวลา 13.00 – 15.00 น.</u> เฉพาะวัน

ราชการ

```
**ไม่มีค่าธรรมเนียม**
```

## <u>2. เคาน์เตอร์ธนาคารไทยพาณิชย์</u>

#### ให้นิสิตพิมพ์แบบฟอร์มการชำระเงินค่าธรรมเนียมหอพักจาก เว็บไซต์ <u>www.rcuchula.com</u> ไปชำระเงินค่าธรรมเนียมหอพักที่ เคาน์เตอร์ของธนาคารไทยพาณิชย์ ได้ทุกสาขาทั่วประเทศ

\*\*ค่าธรรมเนียม 10 บาท\*\* \*\*\*นิสิตสามารถ<u>ชำระเงินผ่านช่องทางนี้ได้ก่อนเวลา 19.00 น.</u> ของวันศุกร์ที่ 9 มกราคม 2558\*\*\*

## <u>3. ตู้ ATM ธนาคารไทยพาณิชย์</u>

ให้นิสิตพิมพ์แบบฟอร์มการชำระเงินค่าธรรมเนียมหอพักจากเว็บไซต์ <u>www.rcuchula.com</u> ไปชำระเงินค่าธรรมเนียมหอพักที่หน้าจอตู้ ATM ธนาคารไทยพาณิชย์ โดยมีขั้นตอนดังนี้

- 1. สอดบัตร ATM และกดรหัส
- 2. เลือก อื่นๆ => ชำระเงินค่าสินค้า/บริการ => ชำระเงิน => ชำระเข้าบริษัทอื่น
- 3. เลือกประเภทบัญชีของผู้โอน (บัญชีส่วนใหญ่ของนิสิตจุฬาฯ เป็นบัญชีออมทรัพย์)
- 4. ระบุหมายเลขบัญชีหอพัก 10 หลัก เลขที่บัญชี <u>045-3-04417-4</u>
- 5. ระบุหมายเลขอ้างอิง 1 (Customer No.) <u>เลขประจำตัวนิสิต</u>

ดูในแบบฟอร์มที่นิสิตพิมพ์

6. ระบุหมายเลขอ้างอิง 2 (Reference No.) <u>รหัสตึก, ห้อง, เตียง</u>

จากเว็บ www.rcuchula.com

7. ระบุจำนวนเงิน ตามตึกที่พัก <u>(พุดซ้อน 5,500 | พุดตาน จำปา จำปี 4,500)</u> แล้วกด ถูกต้อง \*\*ค่าธรรมเนียม 10 บาท\*\*

\*\*\*นิสิตสามารถ<u>ชำระเงินผ่านช่องทางนี้ได้ก่อนเวลา 19.00 น.</u>ของวันศุกร์ที่ 9 มกราคม 2558\*\*\*

### <u>4. ตู้ฝากเงินสดอัตโนมัติ CDM ธนาคารไทยพาณิชย์</u>

ให้นิสิตพิมพ์แบบฟอร์มการชำระเงินค่าธรรมเนียมหอพักจากเว็บไซต์ <u>www.rcuchula.com</u> ไปชำระเงินค่าธรรมเนียมหอพักโดยมีขั้นตอนดังนี้ 1. ชำระบิลด้วยระบุข้อมูล โดยเลือกชำระด้วยเงินสด หรือด้วยบัตร ATM ไทยพาณิชย์ 2. นำจำนวนเงินตามตึกที่พัก ฝากที่ตู้ฝากเงินสด

<u>(พุดซ้อน 5,500 | พุดตาน จำปา จำปี 4,500)</u> ห้ามขาดห้ามเกิน

\*\*ค่าธรรมเนียม 10 บาท\*\* \*\*\*นิสิตสามารถ<u>ชำระเงินผ่านช่องทางนี้ได้ก่อนเวลา 19.00 น.</u> ของวันศุกร์ที่ 9 มกราคม 2558\*\*\*

#### 5. ธนาคารออนไลน์ SCB Easy Net

ให้นิสิตพิมพ์แบบฟอร์มการชำระเงินค่าธรรมเนียมหอพักจากเว็บไซต์ <u>www.rcuchula.com</u> ไปชำระเงินค่าธรรมเนียมหอพัก โดยมีขั้นตอนดังนี้

- 1. เข้า www.scbeasy.com, ใส่ Login Name และ Password และกดปุ่ม Sign In
- 2. เลือก ชำระเงินและ e-bill และ เลือก บัญชีผู้ให้บริการ (Biller)
- 3. ใส่ชื่อ-นามสกุลลูกค้า, หมายเลขลูกค้า (Customer No./Ref.1) <u>เลขประจำตัวนิสิต</u>
- ใส่หมายเลขอ้างอิง (Reference No./Ref.2) <u>รหัสตึก, ห้อง, เตียง</u>ใส่จำนวนเงินที่ต้องการชำระ <u>(พุดซ้อน 5,500 | พุดตาน จำปา จำปี 4,500)</u> และกดปุ่ม Next
- 4. ระบบจะแสดงรายละเอียดการชำระเงิน ให้กดปุ่ม Confirm เพื่อยืนยันการทำรายการ

\*\*ค่าธรรมเนียม 10 บาท\*\* \*\*\*นิสิตสามารถ<u>ชำระเงินผ่านช่องทางนี้ได้ก่อนเวลา 19.00 น.</u> ของวันศุกร์ที่ 9 มกราคม 2558\*\*\*